## How to Update Google Chrome (Windows)

## 1] three dots (top right)

- > <mark>Help</mark>
- > About Google Chrome

| 1———                           |                               | -        | - 0  | ×              |
|--------------------------------|-------------------------------|----------|------|----------------|
|                                |                               | ☆        | 8    | <del>0</del> : |
| MIC CALENDAR MYUFV MYCLASS LII | New tab                       |          |      | Ctrl+T         |
|                                | New window                    |          |      | Ctrl+N         |
|                                | New incognito window Ctrl+Shi |          |      | Shift+N        |
|                                | History                       |          |      | ►              |
| Search UFV                     | Downloads                     |          |      | Ctrl+J         |
|                                | Bookmarks                     |          |      | ►              |
| ace. 2<br>3                    | Zoom                          | - 100% + |      | 53             |
|                                | Print                         |          |      | Ctrl+P         |
|                                | Cast                          |          |      |                |
|                                | Find                          |          |      | Ctrl+F         |
|                                | More tools                    |          |      | ►              |
|                                | Edit                          | Cut      | Сору | Paste          |
|                                | Settings                      |          |      |                |
| About Google Chrome            | Help                          |          |      | ►              |
| Help center                    | Exit                          |          |      |                |
| Report an issue Alt+Shift+I    |                               |          | 199  |                |
|                                |                               |          |      |                |

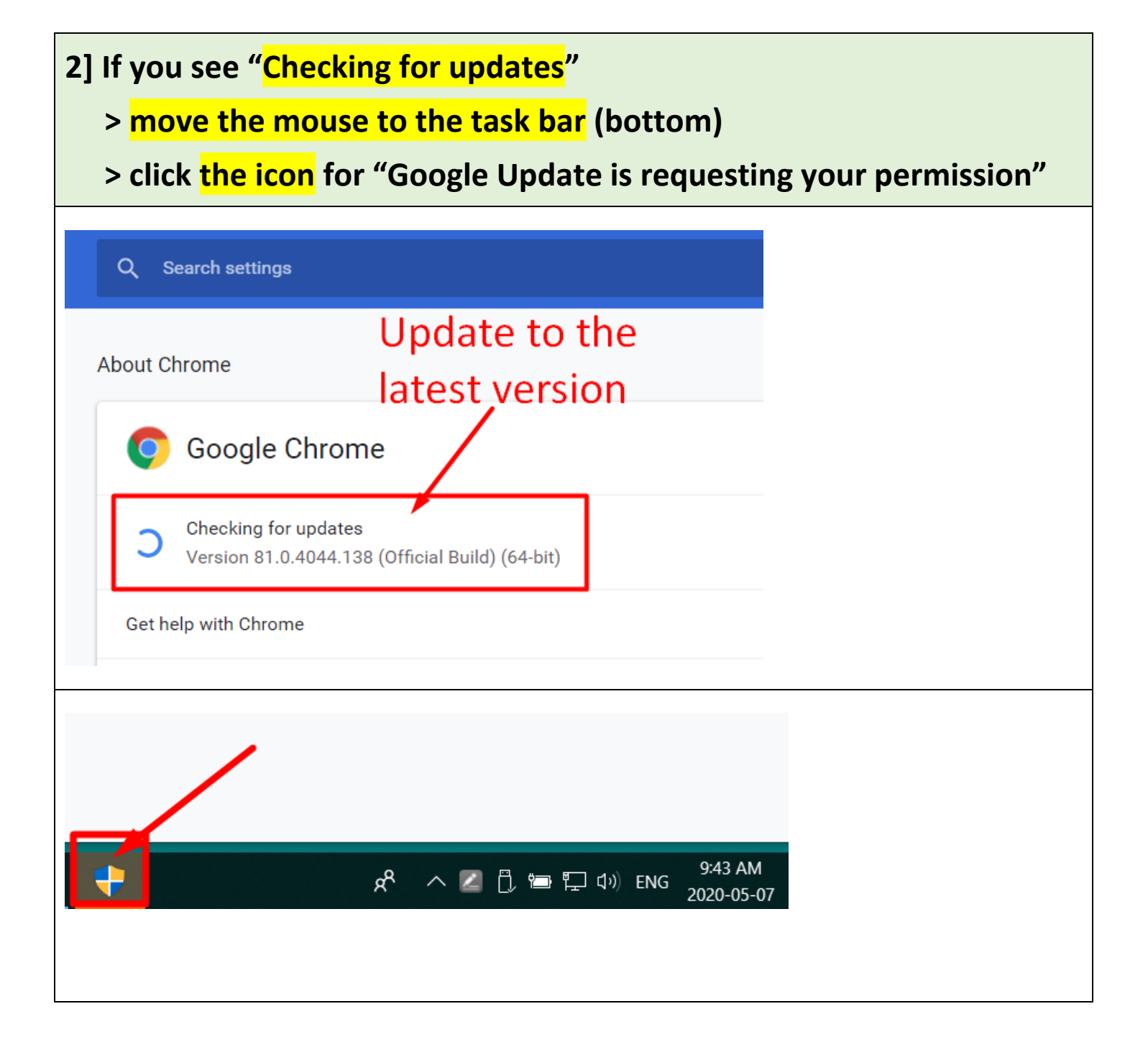

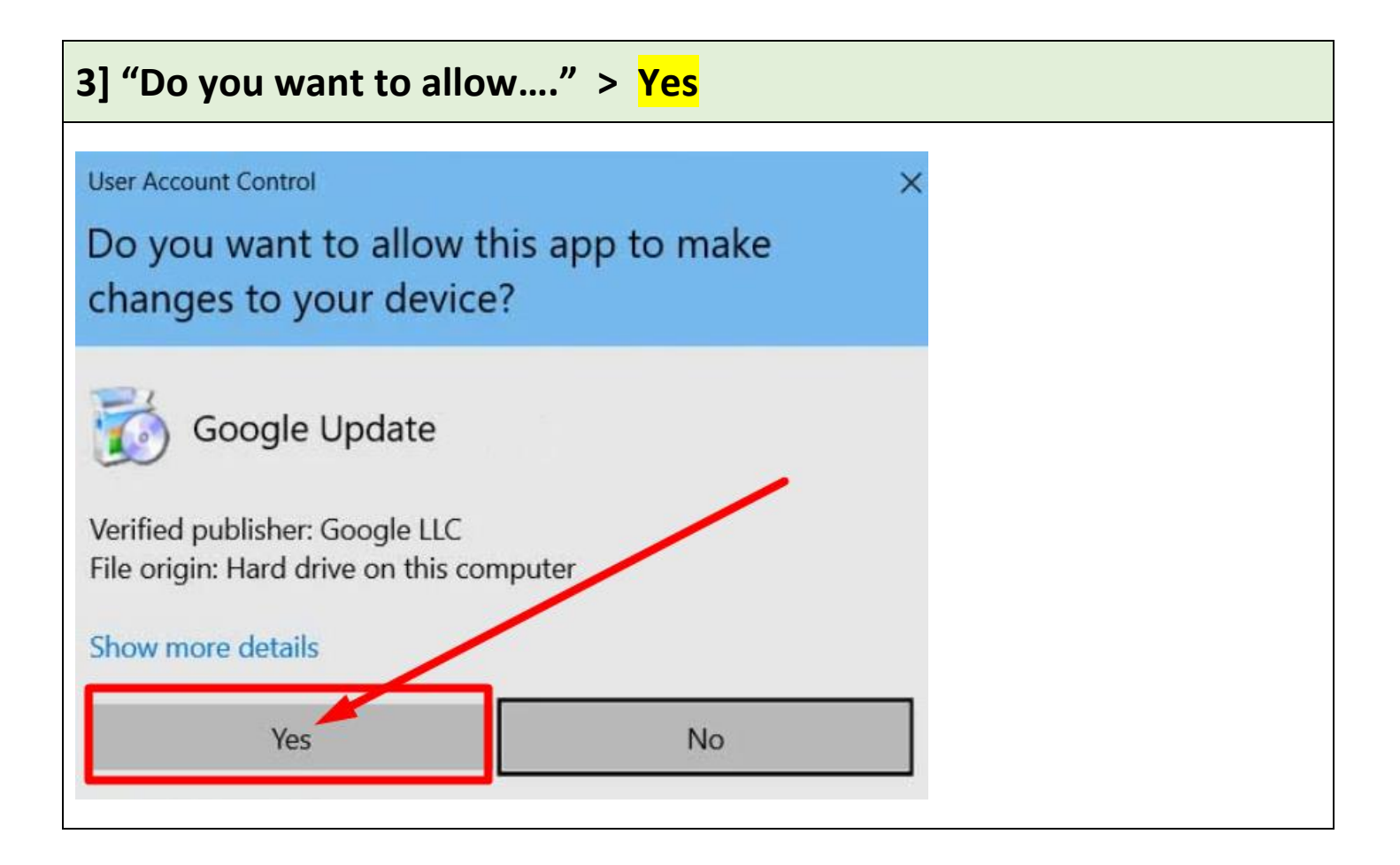

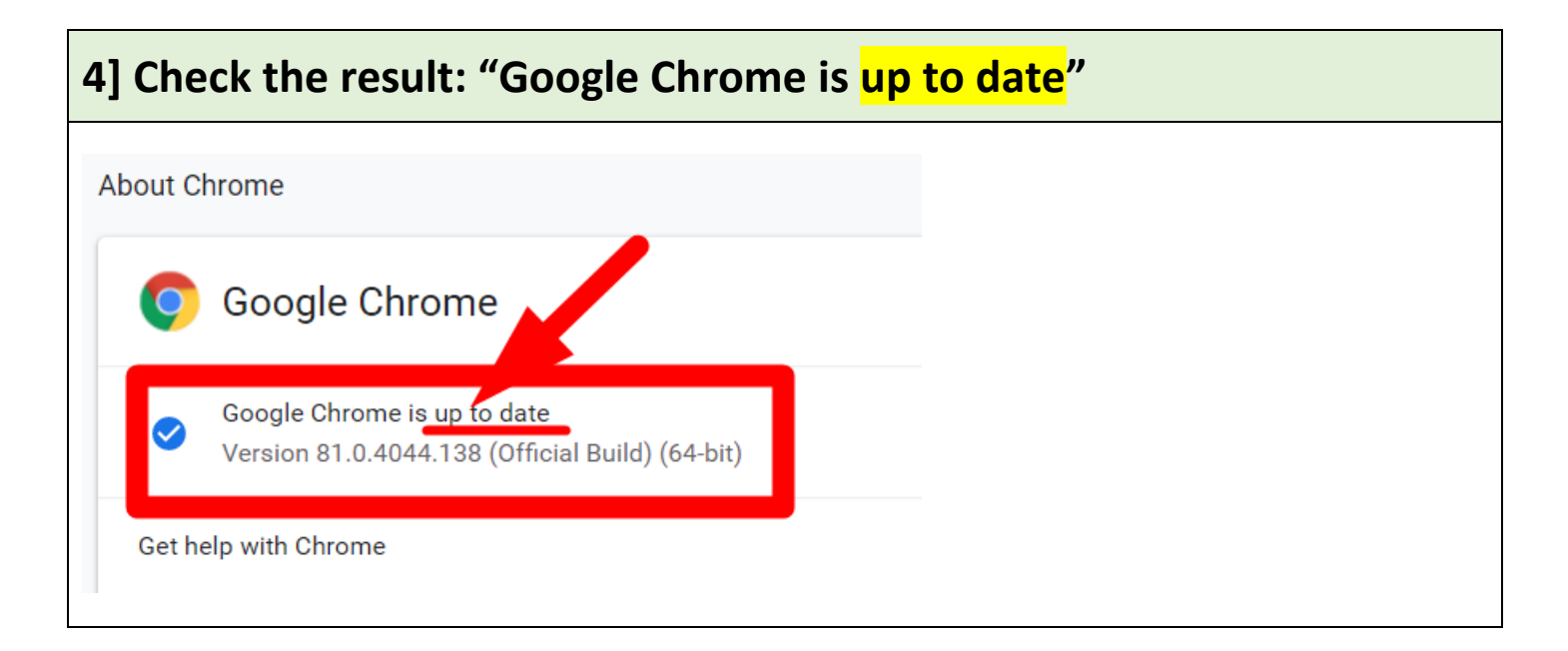

Revised by Soowook Kim on MAY 8, 2020.